# ISendUScan WooCommerce Plugin Quick Setup Guide

A quick guide to set up ISendUScan Verified Delivery Assurance on your WooCommerce store.

### Prerequisites

- WordPress admin access
- WooCommerce installed and active
- ISendUScan plugin already uploaded to your site

### Step 1: Activate the Plugin

- 1. Go to Plugins in your WordPress dashboard
- 2. Find "WooCommerce ISendUScan Plugin" and click Activate
- 3. Click **Settings** (or navigate to WooCommerce → ISendUScan Settings)

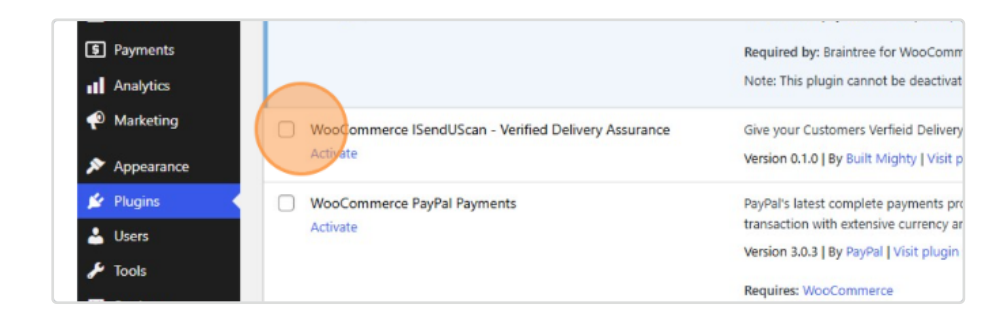

# Step 2: Create Your ISendUScan Account

- 1. In the plugin settings, click "Sign Up at <u>http://ISendUScan.com</u> "
- 2. Complete the registration form with your business information
- 3. Keep this tab open you'll need to copy API credentials

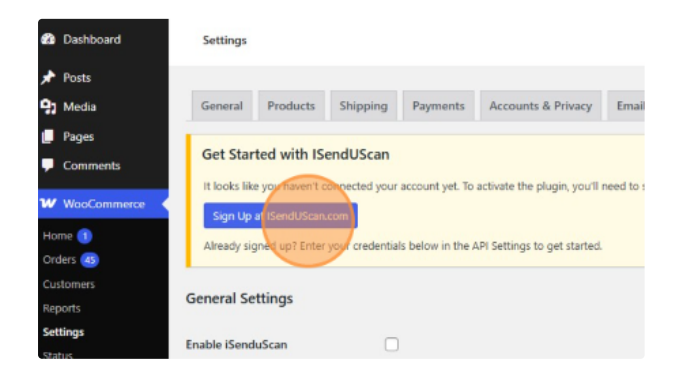

## Step 3: Connect Your Account

Get your API credentials from <a href="http://ISendUScan.com">http://ISendUScan.com</a> :

- Copy your Merchant ID
- Copy your **API Key**
- Copy your API Secret

#### Enter credentials in WordPress:

- 1. Return to your WooCommerce ISendUScan Settings page
- 2. Paste your Merchant ID, API Key, and API Secret
- 3. Enter your Merchant Email Address
- 4. Click Connect
- 5. Verify the status shows "Merchant Account is Active and Ready for Use"

|      | General Settings  |                                                              |
|------|-------------------|--------------------------------------------------------------|
|      | Enable iSenduScan |                                                              |
|      | API Settings      |                                                              |
| 5    | Merchant ID       | M25U0F2A722813                                               |
| ig   | API Key           |                                                              |
| nce  | API Secret        |                                                              |
|      | Merchant Email    |                                                              |
| SMTP | Status            | Merchant ID is missing. Please configure it in the settings. |
| Menu |                   | API: Not<br>Connected                                        |

# **Step 4: Configure Plugin Settings**

Set up how the add-on appears to customers:

- Enable ISendUScan: < Check to activate
- Add-on Price: Set your desired price if you want to upcharge for the service. (This is added to cart when selected)
- Checkbox Label: Customize the text shown at checkout (default is fine)
- Description: Update the tooltip text if needed
- Minimum Cart Price: Set minimum order value to show the option (optional)

Click Save Changes.

# Step 5: Test the Integration

#### Frontend Test:

- 1. Go to your store's checkout page
- 2. Add products to cart (above minimum if set)
- 3. Verify the ISendUScan checkbox appears at checkout
- 4. Select the add-on and complete a test order

#### Your order

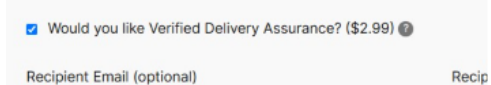

#### **Backend Verification:**

- 1. Go to **WooCommerce**  $\rightarrow$  **Orders**
- 2. Open the test order with ISendUScan tracking
- 3. Confirm you see a Verification ID in the ISendUScan section
- 4. Click "Download QR Code PDF" to test PDF generation

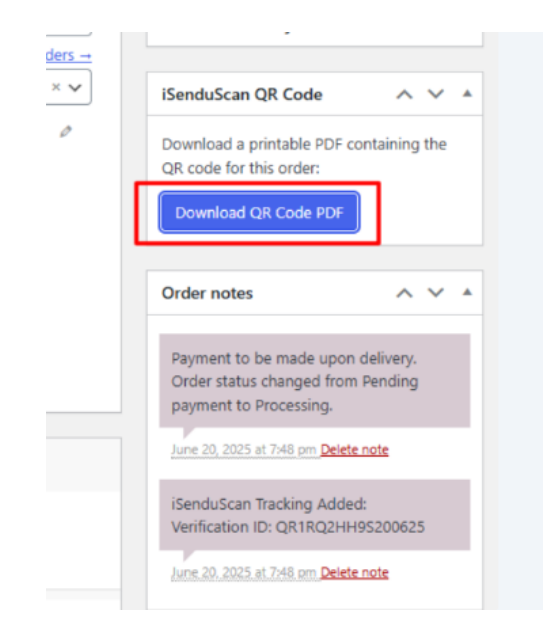

## How It Works

#### For Merchants:

- Customers can opt-in to delivery verification at checkout
- QR code PDF is automatically generated for each order
- Print and include the QR code with shipments
- A Important: Don't scan the QR code yourself this completes the delivery verification

#### For Customers:

- They scan the QR code upon receiving their package
- This confirms delivery and can trigger rewards/credits
- Provides proof of delivery for both parties

#### Troubleshooting

#### **Connection Issues:**

- Double-check all API credentials are copied correctly and
- Ensure your ISendUScan account is fully activated. Settings in plugin will show say account is ready for use if active.
- Use the "Retry ISendUScan Order" button in order if verification fails

#### QR Code Not Generated:

- Verify the plugin is enabled and connected
- Check that the order meets minimum cart requirements
- Confirm the ISendUScan add-on was selected at checkout

Need Help? Contact ISendUScan support or check your plugin documentation for advanced configuration options.